# PASSO A PASSO: LOGIN NO PORTAL DO ALUNO

### **MENU: Login no Portal do Aluno**

- 1º) Acessar o site do IFMG/ Sabará: http://www.ifmg.edu.br/sabara
- 2º) No canto esquerdo do site, clicar em "Meu IFMG"

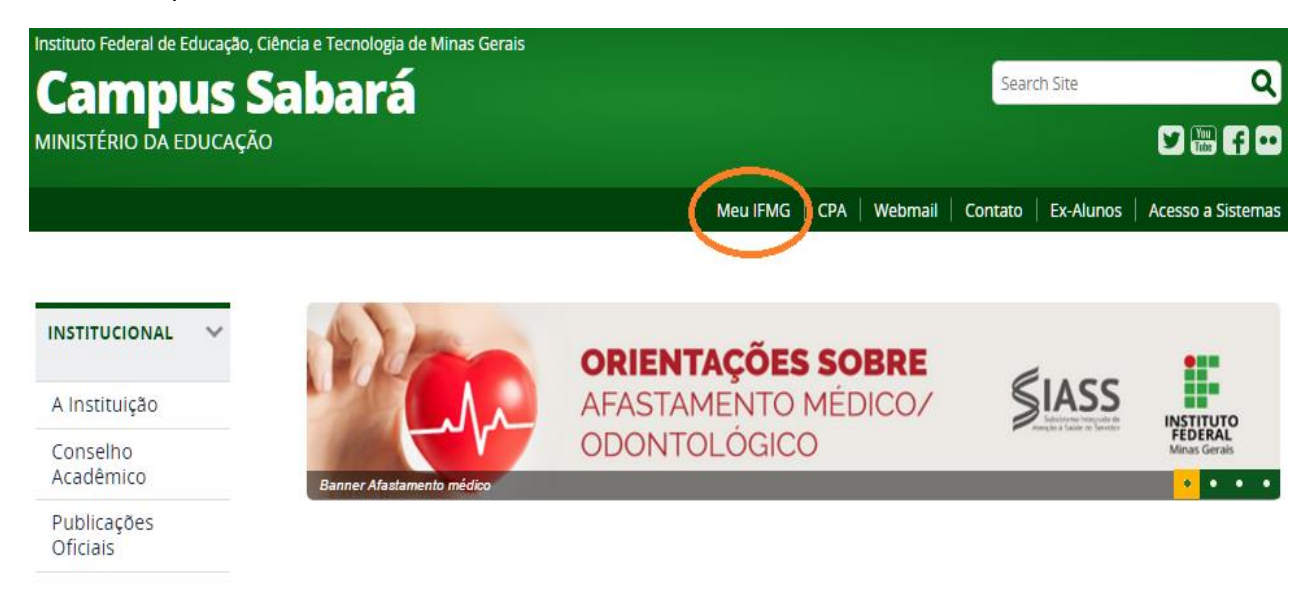

3º) Preencher os campos "Usuário" e "Senha".

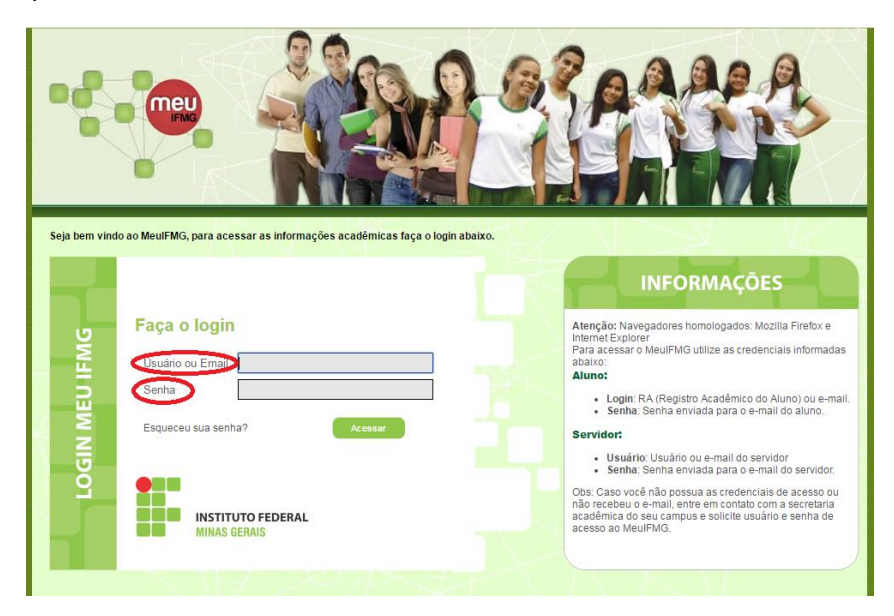

Atenção: Para acessar o MeulFMG utilize as credenciais informadas abaixo:

- Login: RA (O número do Registro Acadêmico do Aluno encontra-se no cabeçalho deste e-mail.)
- Senha: ifmg123EDU

4º) Ao acessar o portal será pedido em seguida para alterar a senha. A nova senha, pessoal e intrasferível, deverá ter a mesma estrutura da senha padrão. Ou seja, crie uma nova senha com letras maiúsculas, letras minúsculas e números.

Depois de feito o Login é necessário clicar em Educacional.

 Clicando em Educacional o sistema irá para a tela principal "Acadêmico" e caso seja necessário selecione um período letivo.

#### **MENU: Dados Pessoais**

Nesta rotina é possível visualizar os dados pessoais do aluno, como o nome, registro acadêmico, nome do pai e da mãe, endereço e telefone.

ATENÇÃO: Se existir alguma inconsistência nas informações cadastradas, favor entrar em contato com o RCA (<u>cursossuperiores.cra.sabara@ifmg.edu.br</u> ou <u>cursostecnicos.cra.sabara@ifmg.edu.br</u>)

|                                                          | Início - Educaciona                 | I • Acadêmico • Aluno: 0002      | 708 - Alberto Santos Dumont                              |              |              |    |   |  |
|----------------------------------------------------------|-------------------------------------|----------------------------------|----------------------------------------------------------|--------------|--------------|----|---|--|
| Acadêmico                                                | Contexto Educacional                |                                  |                                                          |              |              |    |   |  |
|                                                          | Curso: Administr<br>Período Letivo: | ação<br>2012.2                   | Habilitação: Bacharelado em Administração<br>RA: 0002708 |              |              |    |   |  |
| Notas de avaliaçõe                                       | -                                   | Dados pessoais                   |                                                          |              |              |    |   |  |
|                                                          | 66                                  | Registro Acadêmico               | Nome                                                     |              |              |    |   |  |
|                                                          | 1 A                                 | Data de nascimento               | Naturaldade                                              | Estado natal |              |    |   |  |
| Ativ. curriculares Ativ. curriculares Benovação Matrícul |                                     | Filiação                         | r o unge                                                 |              | mu           |    |   |  |
| - tin                                                    |                                     | Pai                              |                                                          |              |              |    |   |  |
| Matriz curricular                                        |                                     | Nãe                              |                                                          |              |              |    |   |  |
| Plano de aula<br>Docs. Pendentes                         |                                     | Francisca de Paula Santos        |                                                          |              |              |    |   |  |
|                                                          |                                     | Endereço                         |                                                          |              |              |    |   |  |
|                                                          |                                     | Logradouro                       |                                                          | Número       |              |    |   |  |
|                                                          |                                     | Rua Santos Dumont                |                                                          | 10           |              |    |   |  |
|                                                          |                                     | Complemento                      |                                                          | Bairro       |              |    |   |  |
|                                                          |                                     | Cosa                             |                                                          | Santos Di    | umont        |    |   |  |
|                                                          |                                     | ##1 36240-000                    | Cidade<br>Santos Durront                                 | MG           | Minas Gerais | VP |   |  |
|                                                          |                                     | Pais                             | Curros Denon                                             |              |              |    |   |  |
|                                                          |                                     | Brasil                           |                                                          |              |              |    |   |  |
| K                                                        |                                     | Email                            |                                                          |              |              |    |   |  |
| Fa                                                       |                                     | santosdumont@xxxxxx.br           |                                                          |              |              |    |   |  |
| Materiais                                                |                                     | T-1-6                            |                                                          | Ŧ.1.2        |              |    |   |  |
| Rev Professor                                            | Consulte seus dados                 | e em caso de dúvida entre em cor | ntato o setor de Registro Acadêmico.                     |              |              |    | • |  |
| Relatórios                                               |                                     |                                  |                                                          |              |              |    |   |  |

## **MENU: Histórico**

Nesta rotina é possível visualizar todas as disciplinas matriculadas no período letivo (PL).

| _    |                          | Início - Educacio                           | nal 👻 Acadêmico 👻 His                   | tórico: 0002708 - Alberto         | Santos Dumont      |                               |               | _         |               |           | _       |             |     |
|------|--------------------------|---------------------------------------------|-----------------------------------------|-----------------------------------|--------------------|-------------------------------|---------------|-----------|---------------|-----------|---------|-------------|-----|
|      | Acadêmico                | Curso                                       |                                         |                                   |                    |                               |               |           |               | -         |         |             |     |
| -    | Dados pessoais           | Administração                               |                                         |                                   |                    |                               |               |           |               |           |         |             |     |
| - 7  | Histórico                | Habilitação<br>Bacharelado em Administração |                                         |                                   |                    |                               | Iumo          | Iurno     |               |           |         | 1 -         |     |
| 🍡    | Mov. acadêmica           | Situação                                    |                                         | Tipo de ingresso Data de ingresso |                    | 🔵 Con                         | 😑 Concluida   |           |               |           |         |             |     |
| - 12 | Notas de avaliaçõe       | Pré-Matriculado                             |                                         | Vestibular                        | 1                  | 12/03/2012                    |               |           | e Pendente    |           |         |             |     |
|      | Notas/faltas etapa:      | Coeficiente de rendime                      | nto                                     | Média global                      | M                  | Matriz curricular             |               | - Não     | Não concluida |           |         |             |     |
|      | Entregas de trab./a      | 0,0000                                      |                                         | 0,0000 Matriz 2012.1 FGGADMI      |                    | * Equivalente                 |               |           |               |           |         |             |     |
|      | <u>Prequencia diaria</u> | Cod Disc                                    | Discipling                              |                                   |                    | Citua eño                     | D. Lative     | Conceite  | Note          | Faltas    | Cuádito | <b>C</b> II | -   |
|      | Ativ. curriculares       | 19 Período                                  | Disciplina                              |                                   |                    | Situação                      | P. Leuvo      | concerto  | NOLA          | Failds    | Creatto | с.н.        |     |
|      | Renovação Matricul       | EGGADML001                                  | Comportamento Organ                     | nizacional                        |                    | AE - Aprov. de estudos        | 2012.1        |           | 58,0000       |           | 0       | 30.0000     |     |
| - 10 | <u>Ocorrências</u>       |                                             | Contabilidade I                         |                                   |                    | AE - Aprov. de estudos        | 2012.1        |           | 95,0000       |           | -<br>0  | 60,0000     |     |
| •    | Solicitações             |                                             | Diraito I                               |                                   |                    | AE - Aprov. de estudos        | 2012.1        |           | 99,0000       |           | 0       | 20,0000     |     |
|      | Matriz curricular        |                                             | Introducão à Administr                  |                                   |                    | AE Aprov. de estudos          | 2012.1        |           | 77,0000       |           | •       | 50,0000     |     |
|      | Plano de aula            | GGADMI.004                                  | The edução à Administr                  | açao                              |                    | AE - Aprov. de estudos        | 2012.1        |           | 77,0000       |           | •       | 60,0000     |     |
|      | Dots. Fendences          | FGGADMI.005                                 | FGGADMI.005 Introdução à Computação e l |                                   |                    | AE - Aprov. de estudos        | 2012.1        |           | 60,0000       | · · · · · |         | 60,0000     |     |
|      |                          | FGGADMI.003                                 | Matemática I                            |                                   |                    | AE - Aprov. de estudos 2012.1 |               |           | 75,0000 0     |           |         | 90,000      |     |
|      |                          | 2º Periodo                                  |                                         |                                   |                    |                               |               |           |               |           |         |             |     |
|      |                          | FGGADMI.010                                 | Comunicação Gerencia                    |                                   |                    |                               |               |           |               |           | 2,0000  | 30,0000     |     |
|      |                          | FGGADMI.012                                 | Filosofia, Etica e Cidad                | ania                              |                    |                               |               |           |               |           | 2,0000  | 30,0000     |     |
|      |                          | FGGADMI.009                                 | Matemática Financeira                   |                                   |                    |                               |               |           |               |           | 4,0000  | 60,0000     |     |
|      |                          | 🛑 FGGADMI.008                               | Matemática II                           |                                   |                    |                               |               |           |               |           | 4,0000  | 60,0000     |     |
|      |                          | 😑 FGGADMI.011                               | Metodologia Científica                  |                                   |                    |                               |               |           |               | :         | 2,0000  | 30,0000     |     |
| •    | •                        | 😑 FGGADMI.007                               | Programação I                           |                                   |                    |                               |               |           |               |           | 4,0000  | 60,0000     |     |
| 1    | and a state              | GGADMI.013                                  | Teoria das Organizaçõ                   | es                                |                    | Matriculado (PD)              | 2012.2        |           |               |           | 4,0000  | 60,0000     | _   |
|      | materials                |                                             |                                         |                                   |                    |                               |               |           |               |           |         |             |     |
| 7    | Professor                | Histórico para simo                         | les conferência. Em caso                | de dúvidas, proquire o setor de   | - Registro Acadêmi | o. *Equix : Disciplina cond   | uída nos equi | ivalência |               |           |         |             | _ * |
| ()   |                          |                                             |                                         |                                   |                    |                               |               |           |               |           |         |             |     |
| ×÷)  | Relatórios               |                                             |                                         |                                   |                    |                               |               |           |               |           |         |             |     |

## MENU: Notas de Avaliação e Notas e Faltas de Etapa

|      |                                               | Início - Educació                                    | onal • Acadêmico • Notas de Ava            | aliações                                        |                                                          |               |   |  |  |  |  |  |  |
|------|-----------------------------------------------|------------------------------------------------------|--------------------------------------------|-------------------------------------------------|----------------------------------------------------------|---------------|---|--|--|--|--|--|--|
| ~    | Acadêmico                                     | Contexto Educ                                        | Contexto Educacional                       |                                                 |                                                          |               |   |  |  |  |  |  |  |
|      | Dados pessoais<br>Histórico<br>Mov. acadêmica | Curso: Admini<br>Período Letiv                       | istração<br><b>ro:</b> 2012.2              | Habilitação: Bacharelado em Admi<br>RA: 0002708 | Habilitação: Bacharelado em Administração<br>RA: 0002708 |               |   |  |  |  |  |  |  |
| - 10 | Notas de avaliad<br>Notas/faltas etar         | acõi<br>apa: Semestral                               |                                            |                                                 |                                                          |               |   |  |  |  |  |  |  |
| -    | Entregas de trab                              | <u>,/</u> ¿ Programação I                            | - Situação: Matriculado (PP)               | Note Ohitle Date de Davidue"                    |                                                          |               |   |  |  |  |  |  |  |
|      | Erequencia diaria                             | Avallação                                            | Data da Avallação                          | Valor da Avallação                              |                                                          | 25.0          |   |  |  |  |  |  |  |
|      | Ativ curriculares                             | IOS PIOVA I                                          |                                            | Somatório: 3                                    | ),0 <b>Sor</b>                                           | natório: 25.0 |   |  |  |  |  |  |  |
| L    | Renovação Matrí                               | ul Teoria das Orga                                   | anizações - Situação: Matriculado          | (PD)                                            | .,                                                       |               |   |  |  |  |  |  |  |
|      | Ocorrências                                   | Nenhuma avalia                                       | cão cadastrada.                            | /                                               |                                                          |               |   |  |  |  |  |  |  |
|      | Solicitações                                  |                                                      |                                            |                                                 |                                                          |               |   |  |  |  |  |  |  |
|      | Matriz curricular                             | Common Charal                                        |                                            |                                                 |                                                          |               |   |  |  |  |  |  |  |
| -0   | 🕽 <u>Plano de aula</u>                        | Exame Final<br>Drogramação L                         | - Situação: Matriculado (DD)               |                                                 |                                                          |               | - |  |  |  |  |  |  |
|      | Docs. Pendentes                               | Programação I                                        |                                            |                                                 |                                                          |               |   |  |  |  |  |  |  |
|      |                                               | Nennuma avalia                                       | içao cadastrada.                           | (88)                                            |                                                          |               |   |  |  |  |  |  |  |
|      |                                               | Teoria das Orga                                      | anizações - Situação: Matriculado          | (PD)                                            |                                                          |               |   |  |  |  |  |  |  |
|      |                                               | Nenhuma avalia                                       | ição cadastrada.                           |                                                 |                                                          |               |   |  |  |  |  |  |  |
|      |                                               |                                                      |                                            |                                                 |                                                          |               |   |  |  |  |  |  |  |
|      |                                               | Nota Final                                           |                                            |                                                 |                                                          |               | - |  |  |  |  |  |  |
|      |                                               | Programação I                                        | Programação I - Situação: Matriculado (PP) |                                                 |                                                          |               |   |  |  |  |  |  |  |
|      |                                               | Nenhuma avalia                                       | Nenhuma avaliação cadastrada.              |                                                 |                                                          |               |   |  |  |  |  |  |  |
|      |                                               | Teoria das Organizações - Situação: Matriculado (PD) |                                            |                                                 |                                                          |               |   |  |  |  |  |  |  |
| •    |                                               | Nenhuma avalia                                       | ção cadastrada.                            |                                                 |                                                          |               |   |  |  |  |  |  |  |
| 2    | Materiais                                     |                                                      |                                            |                                                 |                                                          |               |   |  |  |  |  |  |  |